## Caminho: Extensões> Módulos> Mais Vendidos

Referência: FEC08

Versão: 2016.8.29

*Como Funciona:* Esta tela é utilizada para habilitar a função de produtos mais vendidos no e-commerce.

Para isso, acesse o caminho indicado acima, clique em *Editar* e o e-commerce abrirá a página abaixo:

| e.futur        | a   administração        |                           |                    |              | Você está conectado como fu |
|----------------|--------------------------|---------------------------|--------------------|--------------|-----------------------------|
| Painel de con  | trole Catálogo Extensões | Vendas Sistema Relatórios | Ajuda Meus Dados   |              | Ver sua loja Sa             |
| ncipal :: Módu | los :: Mais Vendidos     |                           |                    |              |                             |
| hais Ve        | ndidos                   |                           |                    |              | Salvar Cancela              |
| Limite:        | Imagem (L x A):          | Layout:                   | Posição:           | Situação:    | Ordem:                      |
| 5              | 190 190                  | Principal                 | Conteúdo do Topo 🔹 | Habilitado 🔻 | 1 Remover                   |
|                |                          |                           |                    |              | Adicionar módulo            |
|                |                          |                           |                    |              |                             |
|                |                          |                           |                    |              |                             |
|                |                          |                           |                    |              |                             |
|                |                          |                           |                    |              |                             |
|                |                          |                           |                    |              |                             |
|                |                          |                           |                    |              |                             |

Limite: Neste campo, limite a quantidade de produtos que deverá aparecer;

Imagem: Defina as dimensões do campo que os produtos irão se encaixar;

Layout: Escolha o lugar em que os produtos deverão aparecer;

×

| Layo  | ut:                 |   |
|-------|---------------------|---|
| Prin  | cipal 🔻             | 1 |
| Afili | ados                |   |
| Con   | ta                  |   |
| Con   | tate-nos            |   |
| Dep   | artamentos          |   |
| Fab   | ricantes            |   |
| Fina  | alizar Pedido       |   |
| Map   | oa do Site          |   |
| Pad   | rão                 |   |
| Pág   | inas de Informações |   |
| Prin  | cipal               |   |
| Proc  | dutos               |   |

×

Posição: Escolha a posição em que os produtos deverão aparecer;

| Posição:           |   |
|--------------------|---|
| Conteúdo do Topo   | v |
| Conteúdo do Topo   |   |
| Conteúdo do Rodapé |   |
| Coluna da Esquerda |   |
| Coluna da Direita  |   |

## Situação: Neste campo desabilite e habilite os "Mais Vendidos";

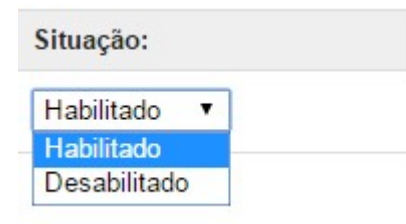

Ordem: Neste campo defina a ordem em que os produtos deverão aparecer;

Após efetuar as configurações, os produtos aparecerão conforme abaixo:

Como Habilitar os Produtos Mais Vendidos? - FEC08 | 2

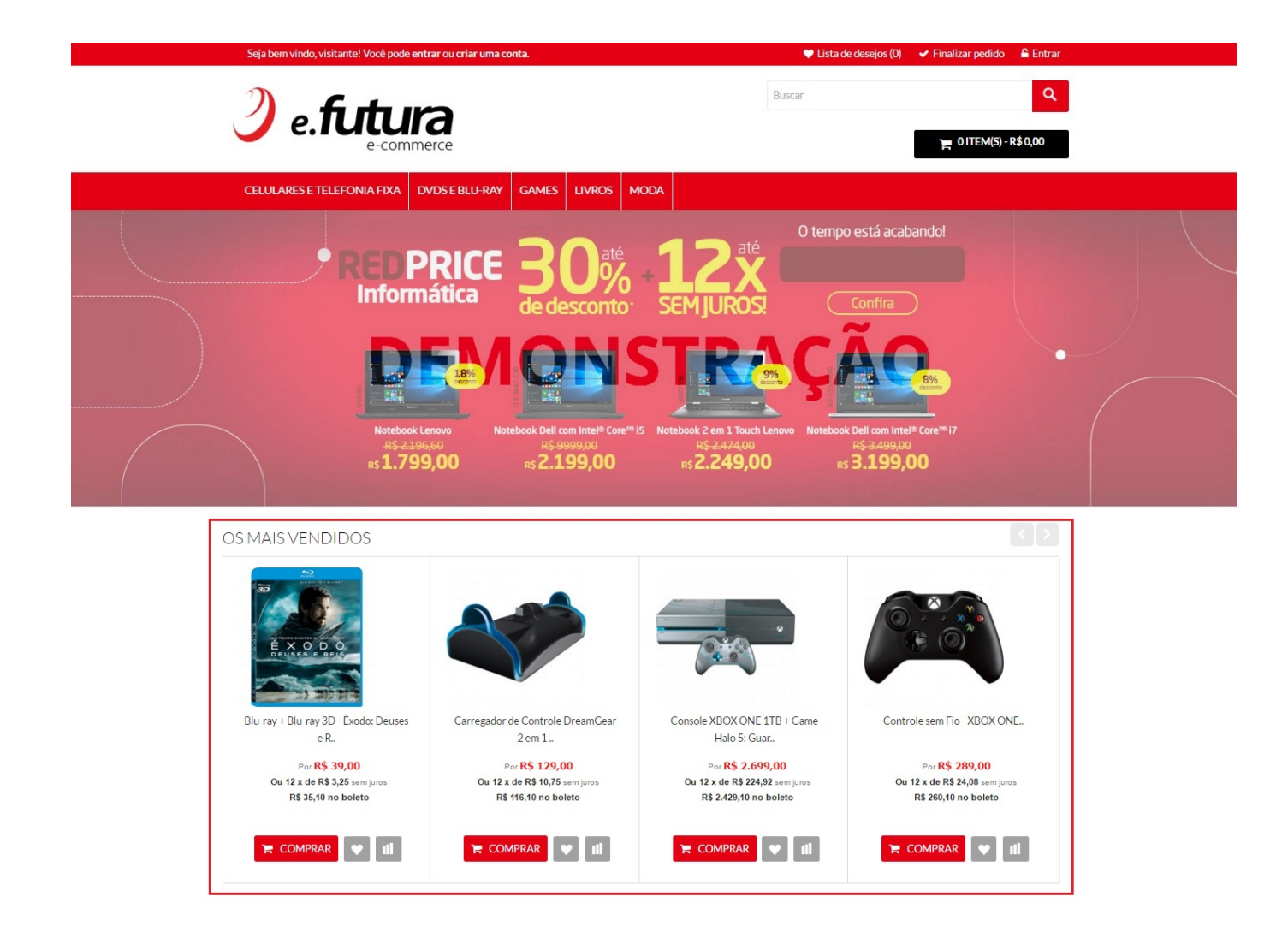